#### Алгоритм поиска электронных форм учебников в ЭБС «ЗНАНИУМ» (для СПО)

Для работы с электронными формами учебников (ЭФУ) каждому обучающемуся необходимо зарегистрироваться в ЭБС «Знаниум». Для этого следует пройти по ссылке, которую получили по E-mail. После регистрации в ЭБС «Знаниум» предлагаем алгоритм доступа к школьным учебникам.

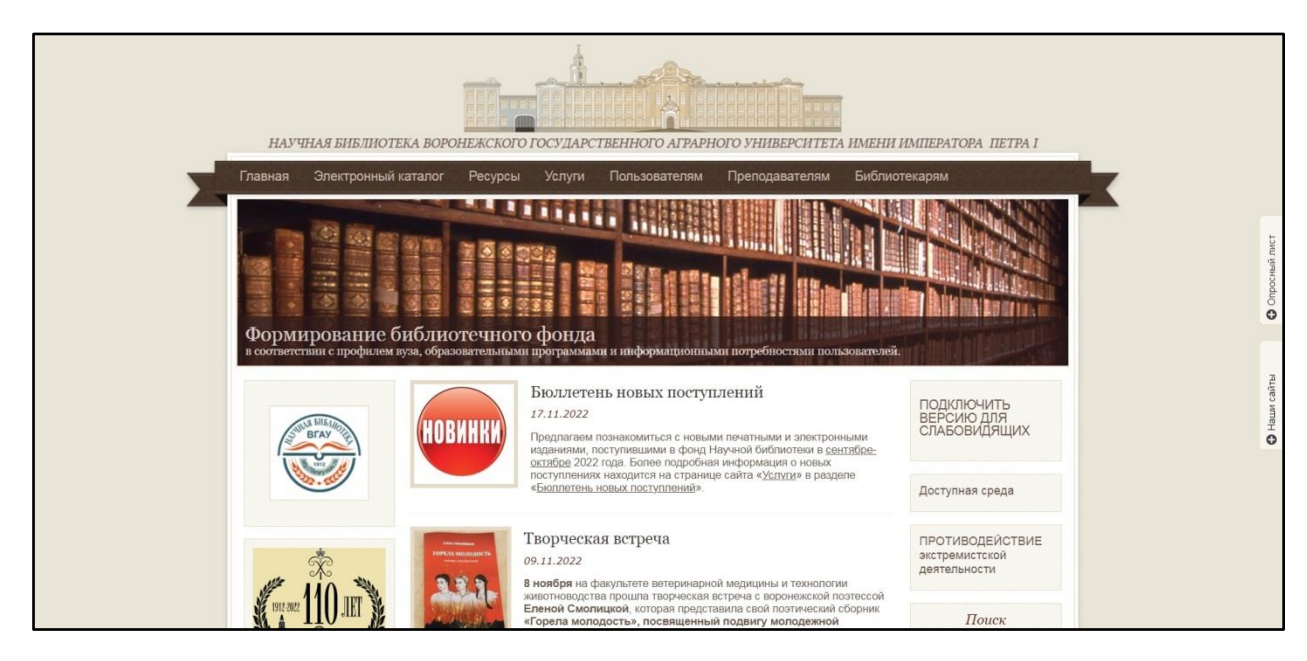

### 1. Заходим на сайт Научной библиотеки ВГАУ <u>https://library.vsau.ru/</u>

### 2. В колонке сайта слева выбираем элемент «ZNANIUM.COM». Активируем его.

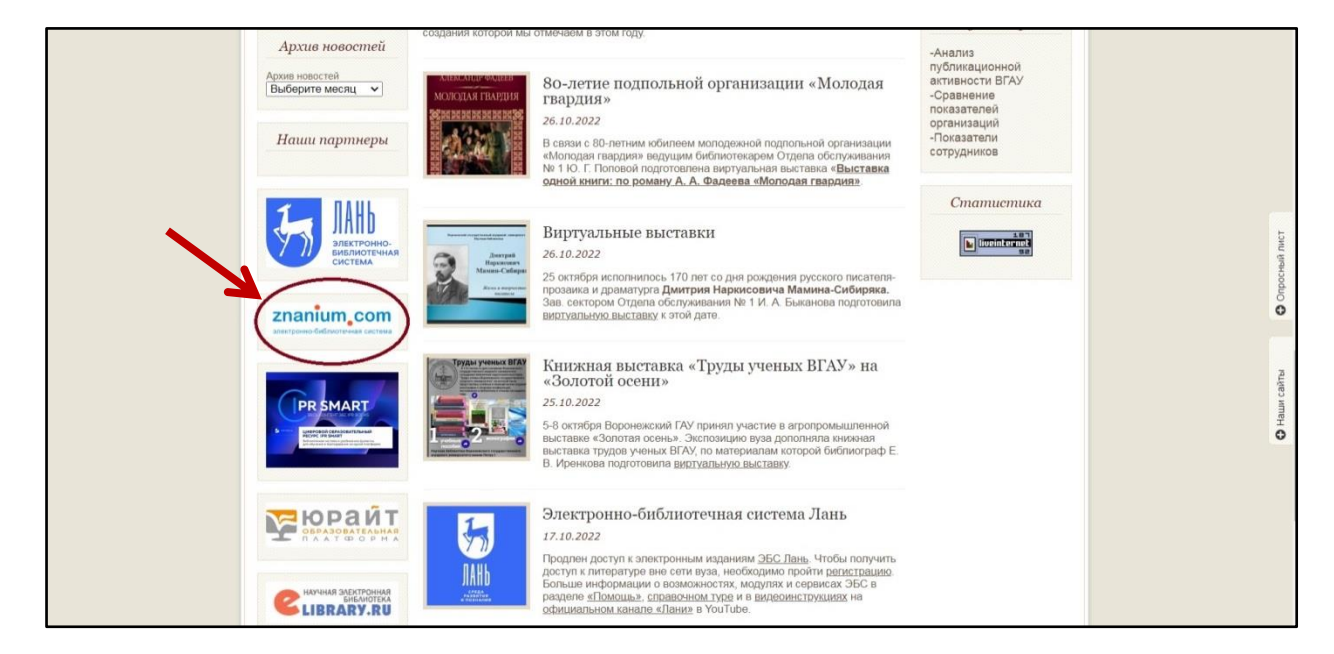

# 3. Переходим на сайт ЭБС «Знаниум» <u>https://znanium.com/</u>

| ZNANIUM<br>электронно-библиоте | сот                         |                                |                                |                       | 39 дне                      | й до окончания доступа               | 8 Регистрация Вход |
|--------------------------------|-----------------------------|--------------------------------|--------------------------------|-----------------------|-----------------------------|--------------------------------------|--------------------|
| <b>МОЙ ZNANIUM</b>             | КАТАЛОГ                     | коллекции                      | О ПРОЕКТЕ                      | цены                  | СПРАВКА                     | ВЕБИНАРЫ                             | ٢                  |
| Вы находитеся<br>Для получени: | ь в сети орга<br>я возможно | анизации Воро<br>сти удаленной | нежский госу)<br>работы с сайт | дарствені<br>юм, пожа | ный аграрнь<br>луйста, авто | ій университет им. имі<br>ризуйтесь. | ператора Петра I.  |
|                                | _                           |                                |                                |                       |                             |                                      |                    |

4. Вводим логин (обычно E-mail) и пароль, указанные при регистрации

| <b>znanium</b><br>электронно-библиоте | 39 дней до окончания доступа 🛛 Регистрация / Вход (IP:62.76.160.225) |           |                                                                        |                                                              |                                                                        |              |  |   |   |  |
|---------------------------------------|----------------------------------------------------------------------|-----------|------------------------------------------------------------------------|--------------------------------------------------------------|------------------------------------------------------------------------|--------------|--|---|---|--|
| <b>МОЙ ZNANIUM</b>                    | КАТАЛОГ                                                              | коллекции | О ПРОЕКТЕ                                                              | цены                                                         | СПРАВКА                                                                | ВЕБИНАРЫ     |  | ۲ | 1 |  |
| Главная 📏 Вход                        |                                                                      |           |                                                                        |                                                              |                                                                        |              |  |   |   |  |
|                                       |                                                                      |           | Имя польз<br>Пожалуйста<br>Пароль *<br>Пожалуйста<br>Забыли па<br>Вход | е<br>вователя и<br>а, введите и<br>а, введите и<br>а, вроль? | Зход<br>или Email *<br>имя пользовате<br>ароль<br>войтичерез:<br>к Я Я | ля или email |  |   |   |  |

5. Входим в Личный кабинет

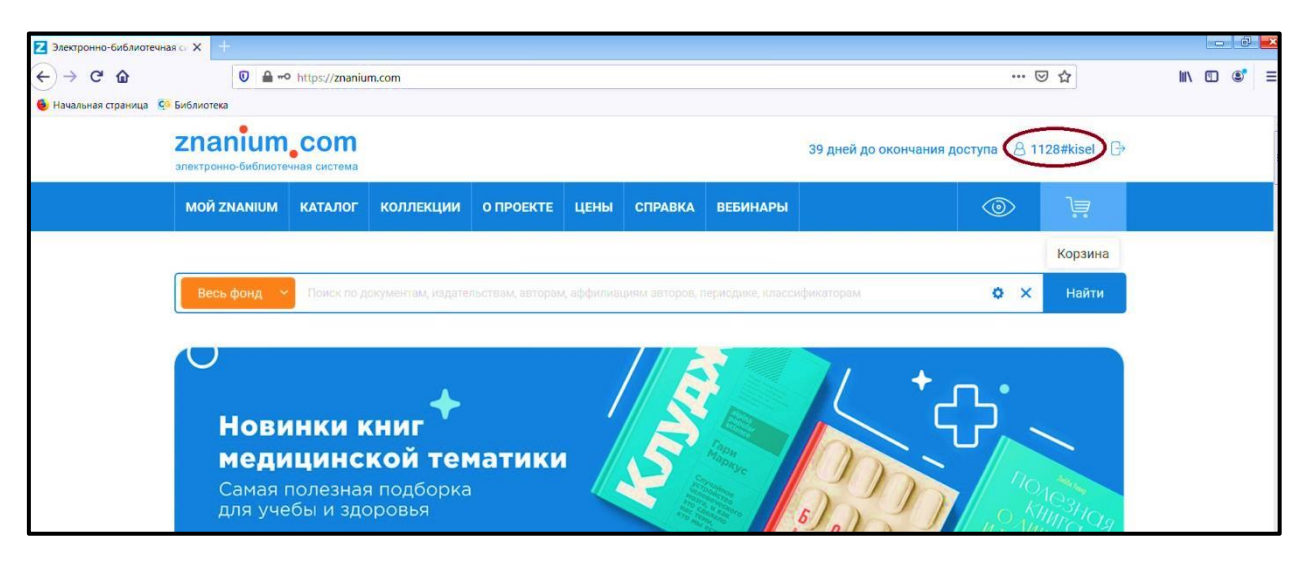

6. Выбираем рубрику «МОЙ ZNANIUM», подраздел «В подписках»

| Электронно-библиотечн  | ная си 🗙 🔚                                            |                          |                  |             |               |                         |                     |                  |                             |          |   |
|------------------------|-------------------------------------------------------|--------------------------|------------------|-------------|---------------|-------------------------|---------------------|------------------|-----------------------------|----------|---|
| < → ୯ ŵ                | 🛛 🔒 https://znanium.c                                 | om                       |                  |             |               |                         |                     | ••• 1            | ☑ ☆                         | III\ 🗉 💰 | Ξ |
| 🧕 Начальная страница 🤤 | Библиотека                                            |                          |                  |             |               |                         |                     |                  |                             |          |   |
|                        | <b>ZNANIUM COM</b><br>электронно-библиотечная система |                          |                  |             |               |                         | 39 дней до окончани | я доступа 🛛 1    | 128#kisel                   | €        |   |
| (                      | МОЙ ZNANIUM КАТАЛОГ                                   | коллекции                | О ПРОЕКТЕ        | цены        | СПРАВКА       | ВЕБИНАРЫ                |                     | ٢                | ì                           |          |   |
|                        | В подписках Книжные полки                             |                          |                  | . ndoforman |               | noniae nation 14 in the |                     | ~ v              | Найти                       |          |   |
|                        | История чтения                                        | жументам, издате         | пыствам, авторак | , аффилиа   | циям авторов, | периодике, класса       | ификаторам          | V X              | наити                       |          |   |
|                        | Мои закладки                                          |                          |                  |             |               |                         |                     |                  |                             |          |   |
|                        | Мои предпочтения                                      |                          |                  |             | 4             |                         | "Ia                 |                  |                             |          |   |
|                        | <ul> <li>Мотиваци<br/>и успех</li> </ul>              | я, само                  | разви            | тие         | 0             | NAN ROCTPORT            | молнии              |                  | ДАЙ СВОЁ<br>ФОЛИО//         |          |   |
|                        | Читайте в наши<br>о бизнес-кейса                      | х коллекці<br>х и многом | иях<br>другом    |             |               | -                       |                     | В ДИЗА<br>СКИХ Ш | НЕ УЧАТ<br>АЙНЕР-<br>ІКОЛАХ |          |   |
|                        | Перейти                                               |                          |                  |             |               | 50                      |                     |                  | 4                           |          |   |

7. Активируем кнопку «Добавить условия поиска»

| <b>2000</b> 2000 2000 2000 2000 2000 2000 200 |                                                                                                    | 38 дней до окончания доступа 🛛 1128#kisel 🕞            |
|-----------------------------------------------|----------------------------------------------------------------------------------------------------|--------------------------------------------------------|
| МОЙ ZNANIUM КАТАЛОГ КО                        | ЛЛЕКЦИИ О ПРОЕКТЕ ЦЕНЫ СПРАВКА ВЕБИНАРЫ                                                                                              | · i i i i i i i i i i i i i i i i i i i                |
| Главная 🗲 Мой Znanium 🗲 В подпис              | kāx 🖉                                                                                                    |                                                        |
| Мой Znanium                                   | В подписках 👻 Поиск по дуку интам, издательствам, а                                                                                  | авторан, аффилиациям авторов, 🔅 🗙 Найти                |
| В подписках<br>Книжные полки                  | Обавить условия поиска ~                                                                                                    |                                                        |
| История чтения<br>Мои закладки                | Книги, журналы, статьи в моих подг                                                                                                   | писках                                                 |
| Мои предпочтения                              | Наименований — 38045, документов — 53678 0                                                                                           |                                                        |
|                                               | Показывать по 10 🗸 Показано 1-10 из 38 045                                                                                           | Сортировка по Новизне $4\frac{1}{2}$   Алфавиту   Году |
|                                               | Ремонт основных систем, узлов и агрег.<br>В подзикае в помина ОС Основные коли<br>Коле остраниц: 275<br>Вид издания: Учебное пособие | атов танка Т-72                                        |
|                                               | Уровень образования: Профессиональное образова                                                                                       | ние                                                    |

8. В появившемся окне выбираем «Все подписки»

| <b>Znanium, com</b><br>электронно-библиотечная система                             |                                                                                  |                      | 38 дней до окончания доступа 💧 1128#kisel 🕞 |                         |           |         |
|------------------------------------------------------------------------------------|----------------------------------------------------------------------------------|----------------------|---------------------------------------------|-------------------------|-----------|---------|
| МОЙ ZNANIUM КАТАЛОГ Н                                                              | коллекции о проекте                                                              | ЦЕНЫ СПРАВКА         | вебинары                                    |                         | ۲         | 1       |
| Главная 💙 Мой Znanium 💙 В подп                                                     | исках                                                                            |                      |                                             |                         |           |         |
| Мой Znanium                                                                        | В подписках 🗸                                                                    | Поиск по документам, | издательствам, авт                          | торам, аффилиациям авто | ров, (Ф Х | Найти   |
| В подписках<br>Книжные полки<br>История чтения<br>Мои закладки<br>Мои предпочтения | <ul> <li>Добавить условия пои</li> <li>Подписка</li> <li>Все подписки</li> </ul> |                      |                                             | ~                       |           |         |
|                                                                                    | Содержимое В названиях                                                           | 🔵 в текс             | тах                                         | 🔘 в оглавлениях         |           | 🖲 везде |
|                                                                                    | Строгий поиск по                                                                 | названию             |                                             |                         |           |         |
|                                                                                    | ФИО автора                                                                       |                      |                                             |                         |           |         |

9. В выпадающем списке выделяем номер договора № 54090 (11.11.2022-10.11.2023)

| 🔀 Книги, журналы, стат | ты в мог Х                                            |                       |                    |                  |                               |                    |          |
|------------------------|-------------------------------------------------------|-----------------------|--------------------|------------------|-------------------------------|--------------------|----------|
| ← → ୯ ŵ                | 🛛 🔒 https://znaniun                                   | n.com/my/documents    |                    |                  |                               | ☺ ☆                | III\ 🗉 😅 |
| 👲 Начальная страница   | <ul> <li>С Библиотека</li> </ul>                      |                       |                    |                  |                               |                    |          |
|                        | <b>Znanium com</b><br>электронно-библиотечная система |                       |                    |                  | 39 дней до окончания досту    | na & 1128#kisel ြ→ |          |
|                        | МОЙ ZNANIUM КАТАЛОГ                                   | коллекции о проекте   | ЦЕНЫ СПРАВКА       | ВЕБИНАРЫ         |                               | <u>با</u>          |          |
|                        | Главная 💙 Мой Znanium 💙 🖻                             | ханиках               |                    |                  |                               |                    |          |
|                        | Мой Znanium                                           | В подписках           | Поиск по документа | м, издательствам | авторам, аффилиациям авторов, | A Найти            |          |
|                        | В подписках<br>Книжные полки                          | 🏚 Добавить условия по | риска ^            |                  |                               |                    |          |
|                        | История чтения                                        | Подписка              |                    |                  |                               |                    |          |
|                        | Мои закладки                                          | Все подписки          |                    |                  | ~                             |                    |          |
|                        | мои предпочтения                                      | Все подписки          |                    |                  |                               |                    |          |
|                        |                                                       | №42931 (01.01.20:     | 22 - 31.12.2022)   |                  |                               |                    |          |
|                        |                                                       | №54090 (11.11.202     | 22 - 10.11.2023)   |                  | лавлениях                     | • везде            |          |
|                        |                                                       | Строгий поиск по      | р названию         |                  |                               |                    |          |
|                        |                                                       | ФИО автора            |                    |                  |                               |                    |          |
|                        |                                                       | Несколько авторо      | эв через запятую   |                  |                               |                    |          |
|                        |                                                       | -                     |                    |                  |                               |                    |          |

10. В поисковой строке формируем запрос (фамилию автора, заглавие и т.д.)

| Мои и хаталог кол                                                                  | ЛЛЕКЦИИ О ПРОЕКТЕ ЦЕНЫ СПРАВКА ВЕБИНАРЫ                                                                                                    |                                                        |
|------------------------------------------------------------------------------------|----------------------------------------------------------------------------------------------------|--------------------------------------------------------|
| Главная 🗲 Мой Znanium 🗲 В подписк                                                  | kax                                                                                                    |                                                        |
| Мой Znanium                                                                        | В подписках 🗢 Беляев Д К Биология                                                                                                    | Ö 🗙 Найти                                              |
| В подписках<br>Книжные полки<br>История чтения<br>Мои закладки<br>Мои предпочтения | в текущем разделе в каталоге в авторах в аффилиациях в издателя<br>Ф Изменить условия поиска  Подписка: М*54090 (11.11.2022 - 1<br>Содержимое подписки: Все документы подписки ×<br>КНИГИ, ЖУРНАЛЫ, СТАТЬИ В МОИХ ПОДП<br>Наименований – 2. документов – 2 | ыствах влериодике влематиках<br>0.11.2023) ×<br>ПИСКАХ |
|                                                                                    | Биология. 10 класс (базовый уровень)<br>В подлиско Собитории<br>Издательство: Просвещение<br>Год издания: 2019. 2022                                                                                                    |                                                        |

11. Переходим к изданию (учебнику) и активируем кнопку «Читать книгу»

| <ul> <li>Начальная страниції С Виблиотека</li> <li>Новинки</li> <li>Новинки</li> <li>Книги</li> <li>Журналы</li> <li>Статьи</li> <li>Авторы</li> <li>Издательства</li> <li>Аффиливация авторов</li> <li>Подборки Znanium</li> <li>Публичным библиотекам</li> </ul>                                                                                                    | ) → C' û                    | https://znanium.com/  | /catalog/document?id=400646 | ··· 🗵 🕁                                                                                                    | lil\ | • | • |
|----------------------------------------------------------------------------------------------------|-----------------------------|-----------------------|-----------------------------|----------------------------------------------------------------------------------------------------|------|---|---|
| Новинки Книги Книги Кни                                                                                                    | Начальная страница 🧔 Библис | отека                 |                             |                                                                                                    |      |   |   |
| Книги          Журналы          Статьи          Авторы          Издательства          Аффилиация авторов          Подборки Znanium          Тубличным библиютекам          Кили Салана          Колостия. 10 класс (базовый уровень)         Видательства          Аффилиация авторов          Подборки Znanium          Тубличным библиютекам          Статьи          Подборки Znanium          Стальи          Статьи          Статьи          Кулицация авторов          Подборки Znanium          Подборки Znanium          Кулицация 224          Сод издания       2019         Кули 224                                                                                                    | Нов                         | инки                  | Весь фонд 🗠                 | юиск по документам, издательствам, авторам, аффилиациям авторов, пе 🔯 🗙 Найти                                                               |      |   |   |
| Журналы       Данная публикация изъята из фонда. Перейти к доступной версии.         Статьи       Статьи         Авторы       Виология. 10 класс (базовый уровень)         Издательства       ФИУ         Аффилиация авторов       Вид издания: Учебник         Подборки Znanium       Год издания         Публичным библиотекам       Год издания         Оконо страниц 224       Стази         Под борки Znanium       Скали и докума и докума и до                                                                                                    | Кни                         | ги ~                  |                             |                                                                                                    |      |   |   |
| Статьи<br>Авторы<br>Издательства<br>Аффилиация авторов<br>Подборки Znanium<br>Публичным библиотекам<br>Билиновичи Сридние общее образование<br>Подборки Znanium<br>Подборки Znanium<br>Подборки                                                                                                    | Жур                         | налы ~                | Данная публикация из        | ъята из фонда. Перейти к доступной версии.                                                                                                  |      |   |   |
| Авторы<br>Издательства<br>Аффилиация авторов<br>Подборки Znanium<br>Публичным библиотекам<br>Издательства<br>Подборки Znanium<br>Подборки Znanium                                                                                                    | Стат                        | тьи ~                 |                             | Биология. 10 класс (базовый уровень)                                                                                                    |      |   |   |
| Издательства<br>Аффилиация авторов<br>Подборки Znanium<br>Публичным библиотекам<br>Издательства<br>Орборки Znanium<br>Публичным библиотекам<br>Подборки Znanium<br>Публичным библиотекам<br>Подборки Znanium<br>Публичным библиотекам<br>Подборки Znanium<br>Подборки Znanium | Авто                        | оры                   |                             | ✓ Владанные ✓ ФПУ                                                                                                    |      |   |   |
| Аффилиация авторов<br>Подборки Znanium<br>Публичным библиотекам<br>Подборки Znanium<br>Публичным библиотекам                                                                                                    | Изд                         | ательства             | A                           | издательство: просвещение<br>Вид издания: Учебник                                                                                           |      |   |   |
| Подборки Znanium Год издания 2019<br>Публичным библиотекам Колновска Соронализация 2019<br>Колнов страниц 224                                                                                                    | Афф                         | рилиация авторов      | 10                          | Уровень образования: Среднее общее образование<br>Авторы: Беляев Дмитрий Кириллович, Саблина Ольга Валентиновна, Дымшиц Григорий Моисеевич, |      |   |   |
| Год издания — 2019<br>Публичным библиотекам Кольо страниц 224                                                                                                    | Под                         | борки Znanium         |                             | Кузнецова Любовь Николаевна                                                                                                    |      |   |   |
| ISBN 070-5.00.071020-2                                                                                                    | Публ                        | личным библиотекам    | Y                           | Год издания — 2019<br>Кол-во страниц 224                                                                                                    |      |   |   |
| Книги с дол. материалами                                                                                                    | Кни                         | ги с доп. материалами | 🔰 Читать книгу              | ISBN 978-5-09-071929-2                                                                                                    |      |   |   |

## 12. Доступ к полному тексту учебника открыт

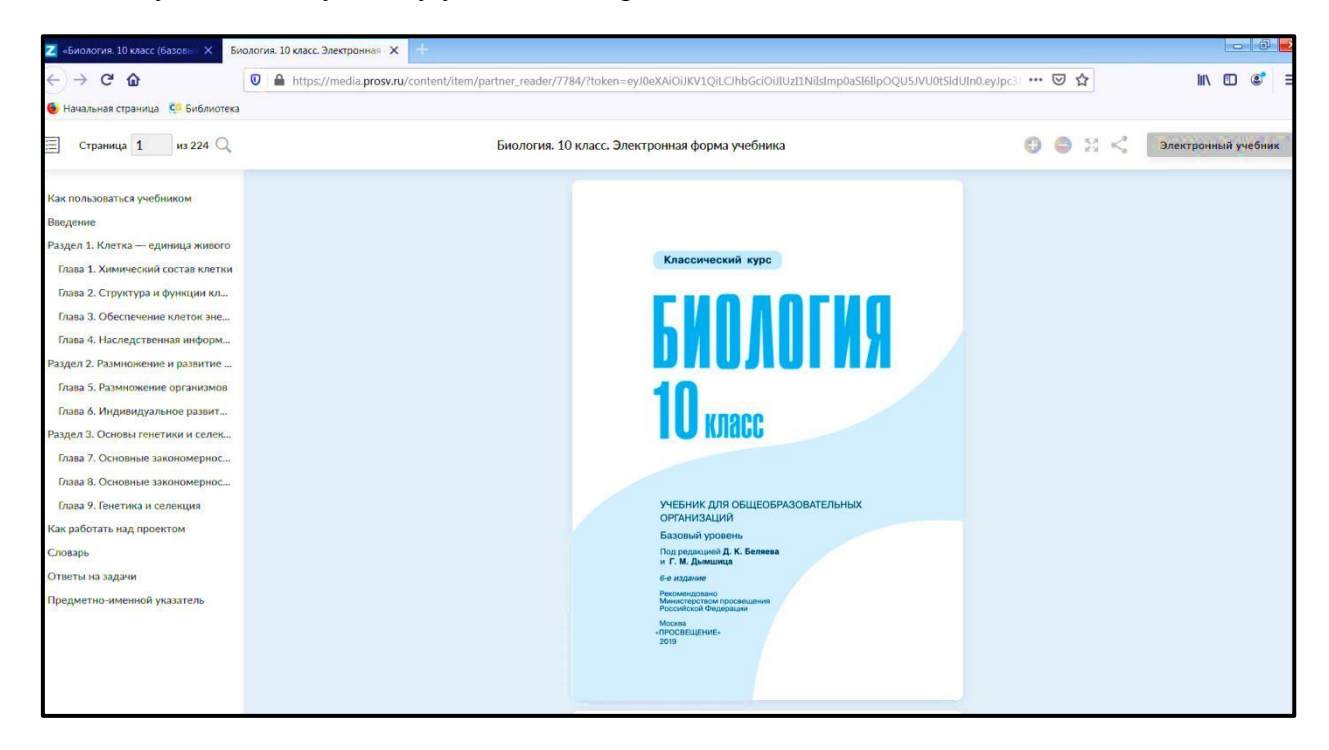